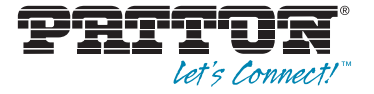

# OnSite™ Model 2603 & 2620 WAN Access Router

# Quick Start Guide

Part Number: 07M2620-QS, Rev. F

Revised: March 6, 2014

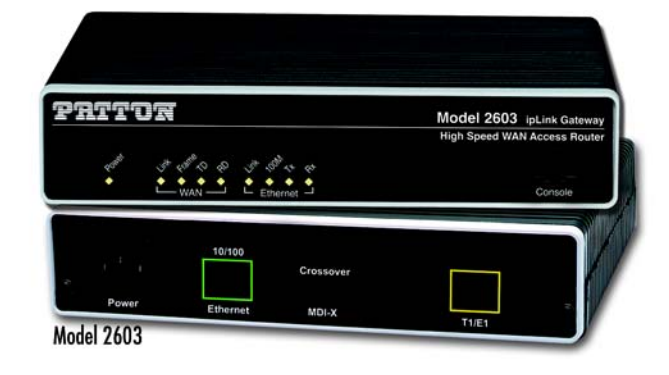

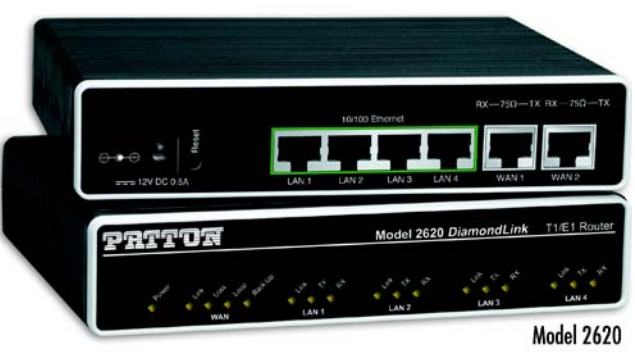

**C E Important**—This is a Class A device and is intended for use in a light industrial environment. It is not intended nor approved for use in an industrial or residential environment.

> Sales Office: +1 (301) 975-1000 Technical Support: +1 (301) 975-1007 E-mail: support@patton.com WWW: www.patton.com

SmartNode 5300 Quick Start Guide

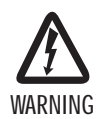

- This device contains no user serviceable parts. The equipment shall be returned to Patton Electronics for repairs, or repaired by qualified service personnel.
- Mains Voltage: Do not open the case the when the power cord is attached. Line voltages are present within the power supply when the power cords are connected. The mains outlet that is utilized to power the devise shall be within 10 feet (3 meters) of the device, shall be easily accessible, and protected by a circuit breaker.
- For AC powered units, ensure that the power cable used meets all applicable standards for the country in which it is to be installed, and that it is connected to a wall outlet which has earth ground.
- For units with an external power adapter, the adapter shall be a listed Limited Power Source.
- Hazardous network voltages are present in WAN ports regardless of whether power to the unit is ON or OFF. To avoid electric shock, use caution when near WAN ports. When detaching the cables, detach the end away from the device first.
- Do not work on the system or connect or disconnect cables during periods of lightning activity.

## **1.0** Power up the router

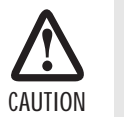

The interconnecting cables shall be acceptable for external use and shall be rated for the proper application with respect to voltage, current, anticipated temperature, flammability, and mechanical serviceability.

Your router comes with one of the following power supply options:

• External AC adaptor with included power cord

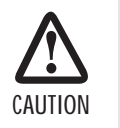

Use only a 12V certified *Limited Power Source* external power adaptor marked *LPS*.

- Internal AC power supply
- Internal DC power supply no power accessories are included

SmartNode 5300 Quick Start Guide

#### 1.1 Models with external AC adaptor

- 1. Connect female plug of the AC power cord to the AC adaptor provided.
- 2. Connect the barrel-type connector of the AC adaptor to the barrel-type Power jack on the OnSite router.
- 3. Insert the male plug of the AC power cord into an AC power outlet (100-240 VAC).

## 1.2 Models with internal AC power supply

- 1. Insert the female end of the AC power cord into the internal power supply connector.
- 2. Connect the male end of the power cord into an AC power outlet (100-240 VAC).

## 1.3 Models with internal DC power supply

- 1. Strip insulation 1/4-inch from the electrical wires that will connect the DC power source to the OnSite.
- 2. Connect the positive (+) terminal from the power source to the positive (+) terminal on the OnSite.
- 3. Connect the ground terminal from the power source to the ground terminal (E) on the OnSite.
- 4. Connect the negative (-) terminal from the power source with to the negative (-) terminal on the OnSite.

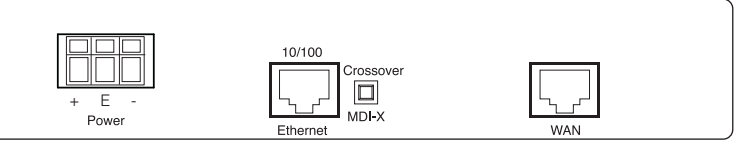

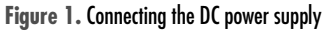

Note "+", "E", and "-" may be unlabeled.

#### 1.4 Power-up indication

The Power LED blinks as the OnSite is powering up. When the Power LED stops blinking and remains lit, the OnSite is ready for you to configure.

# **2.0 Configure the IP address**

The OnSite is shipped with a factory-configured IP address assigned to the *Ethernet* LAN port (green outline). The address is 192.168.200.10/24. In most cases, you must change the address to be on the same subnet as your PC, as described in the procedures below. If you are not sure which IP address to use for your installation, contact your network administrator.

## 2.1 Connecting a PC and logging in

1. Using the included combination RS232/Ethernet cable and DB9-RJ45 adapter, connect a PC's serial port to the OnSite's Console port (see figure 2).

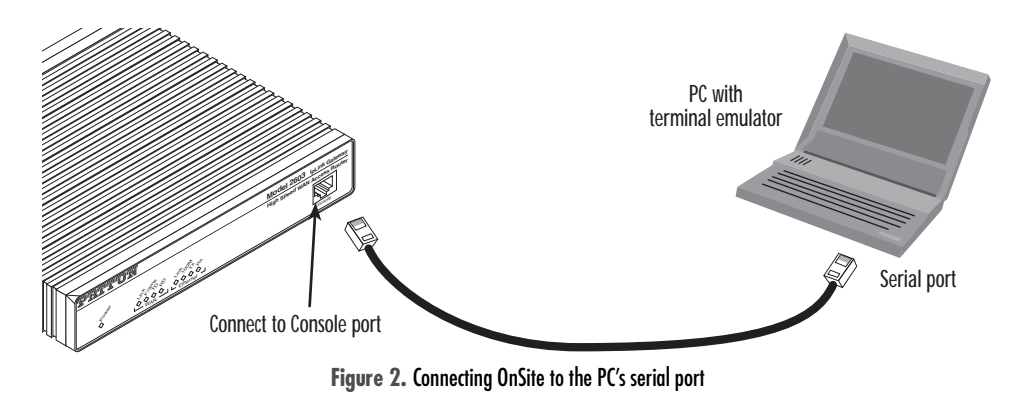

- 2. Start a HyperTerminal session on the PC using the settings: 9600 bps, 8 data bits, 1 stop bit, no parity, no flow control
- 3. Log in to the OnSite using the factory-default login and password:

Login: *superuser* Password: superuser Login successful

### 2.2 Modifying the IP address

- 1. Display current IP interface settings for the OnSite Ethernet LAN port.
  - → ip list interfaces <enter>

| IP Interfaces: |      |                |          |               |  |
|----------------|------|----------------|----------|---------------|--|
| ID             | Name | IP Address     | DHCP     | Transport     |  |
|                |      |                |          |               |  |
| 1              | ip1  | 192.168.200.10 | disabled | <eth1></eth1> |  |

- 2. Modify the IP address for the LAN port according to your network requirements.
  - → ip set interface ip1 ipaddress 10.10.10.5 255.255.255.0
  - Note The above IP address (10.10.10.5/24) is only an example. You must choose an IP address on the same subnet as your PC.
- 3. Verify the new address is correct and save it in system boot memory.
  - → ip list interfaces <enter>
  - → system config save <enter>
  - $\rightarrow$

Now you can connect the OnSite to your local IP network and complete the remaining configuration from your PC using a standard web browser.

## **Copyright statement**

Copyright © 2012, Patton Electronics Company. All rights reserved.

The information in this document is subject to change without notice. Patton Electronics assumes no liability for errors that may appear in this document.

#### Trademarks statement

The term OnSite is a trademark of Patton Electronics Company. All other trademarks presented in this document are the property of their respective owners.

#### Warranty, Trademark, & Compliance Information

For warranty, trademark and compliance information, refer to the *Models 2603, 2621, and 2635 OnSite Series High Speed Routers User Manual* available online at www.patton.com/manuals/2600SER.pdf.

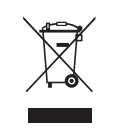

In accordance with the requirements of council directive 2002/96/EC on Waste of Electrical and Electronic Equipment (WEEE), ensure that at end-oflife you separate this product from other waste and scrap and deliver to the WEEE collection system in your country for recycling.

#### **B.2** Radio and TV Interference (FCC Part 15)

This equipment generates and uses radio frequency energy, and if not installed and used properly — that is, in strict accordance with the manufacturer's instructions — may cause interference to radio and television reception. This equipment has been tested and found to comply with the limits for a Class A computing device in accordance with the specifications in Subpart B of Part 15 of FCC rules, which are designed to provide reasonable protection from such interference in a commercial installation. However, there is no guarantee that interference will not occur in a particular installation. If the equipment causes interference to radio or television reception, which can be determined by disconnecting the cables, try to correct the interference by one or more of the following measures: moving the computing equipment away from the receiver, re-orienting the receiving antenna, and/or plugging the receiving equipment into a different AC outlet (such that the computing equipment and receiver are on different branches).

## **B.3 CE Declaration of Conformity**

#### **Product Description:** OnSite 2603, 2620

We certify that the apparatus described above conforms to the requirements of Council Directive 2004/108/EC on the approximation of the laws of the member states relating to electromagnetic compatibility; and Council Directive 2006/95/EC on the approximation of the laws of the member states relating to electrical equipment designed for use within certain voltage limits.

The safety advice in the documentation accompanying this product shall be obeyed. The conformity to the above directive is indicated by the CE sign on the device.

The safety advises in the documentation accompanying the products shall be obeyed. The conformity to the above directive is indicated by the CE sign on the device.

The signed Declaration of Conformity can be downloaded from www.patton.com/certifications/.

## **B.4** Authorized European Representative

#### D R M Green

European Compliance Services Limited. Avalon House, Marcham Road Abingdon, Oxon OX14 1UD, UK

# 3.0 Connect to the local IP network

Connect the OnSite's (green) Ethernet port to the same Ethernet segment as your PC (see figure 3).

Note The Model 2620 does not have an MDI-X switch, so you must use a cable wired straight-through to connect the Model 2620's Ethernet port to the IP network.

If you have a Model 2603, press the MDI-X switch until the Ethernet Link LED turns on.

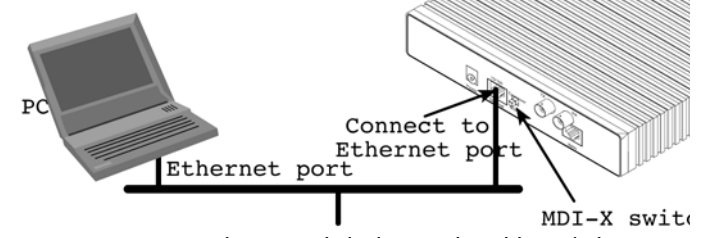

Figure 3. Connecting the OnSite to the local IP network (Model 2603/K shown)

You can check the network connection with the ping command. For example, you would ping 10.10.10.5 from your PC.

# 4.0 Log onto the web management interface

You will now access the web management Graphical User Interface (GUI) to configure the OnSite using a standard web browser (such as Internet Explorer or Netscape browser).

- 1. At your PC, open a web browser and enter the IP address you assigned to the OnSite's Ethernet LAN port in step 2 of section 2.2 "Modifying the IP address" on page 4.
- 2. Log in to the web management home page using the username superuser and the password superuser.

| Patton Home Page Patton Home Page O                                                          | Patton Electronics Company 2603 Single Port Router Software<br>Revision 2.4.3 May 25 2005 |                                                                                                    |  |
|----------------------------------------------------------------------------------------------|-------------------------------------------------------------------------------------------|----------------------------------------------------------------------------------------------------|--|
| BID DE Services Configuration<br>○ Ethernet<br>DE LEL<br>00000000000000000000000000000000000 | Copyright (c) 2004 Pation Electronics Co. <u>Terms and s</u>                              | 2603 Single Year Router<br>= [192,168,200,217]<br>[156<br>= 6 days, 19 hours<br>= Wed, 07 Jin 2004 - 14 09-47<br>Ste Alarma<br>tondhoar |  |

Figure 4. OnSite web management home page

3. Now you can use the OnSite's web management pages to complete your configuration (see section 6.0 "Complete the installation" on page 7).

## 5.0 Connect the WAN port

The OnSite 2603/T, 2603/K, and 2620 come with a T1/E1 WAN interface (presented on an RJ-48C connector with selectable line impedances of 100-ohms for T1 and 120-ohms for E1 lines). The Model 2603 has one RJ-48C connector and the 2620 has two. The Model 2603/K and 2620/KK also come with dual BNC connectors for alternate connection to unbalanced 75-ohm E1 lines.

To connect the WAN port on a Model 2620 or Model 2603/T, or if you plan to use the RJ-48C port on a 2603/K, refer to section "Connecting to the RJ-48C WAN port". Otherwise, refer to section "Connecting to the unbalanced 75-ohm TX and RX WAN ports (Model 2603/K and 2620/KK only)" to install cables onto the BNC connectors on the 2603/K and 2620/KK models.

Connecting to the RJ-48C WAN port

- 1. Obtain a twisted-pair cable with an RJ-48C plug connector at each end.
- 2. Plug one end of the cable into the RJ-48C socket (labeled WAN) on the OnSite Router.
- 3. Plug the other end of the cable into the T1/E1 device.
- 4. Repeat steps 1 through 3 to install the remaining WAN cables on a Model 2620

Connecting to the unbalanced 75-ohm TX and RX WAN ports (Model 2603/K and 2620/KK only)

- 1. Obtain a coaxial cable with a BNC connector at each end.
- 2. Plug one end of the cable into the transmit socket (labeled TX) on the OnSite Router. Plug the other end of the cable into the receive port of the E1 device.
- 3. Plug one end of the cable into the receive socket (labeled *RX*) on the OnSite Router. Plug the other end of the cable into the transmit port of the E1 device.

# 6.0 Complete the installation

To finish configuring your OnSite, and for detailed information about installing, configuring, operating, and troubleshooting, refer to the *Models 2603, 2621, and 2635 OnSite Series High Speed Routers User Manual* available online at www.patton.com/manuals/2600SER.pdf.

# A.O Customer and Technical Support

Toll-Free VolP support: call sip:support@patton.com with a VolP SIP phone

Online support: www.patton.com

E-mail support: support@patton.com — answered within 1 business day

Telephone support:

- Standard: +1 (301) 975-1007 (USA), Monday—Friday: 8:00 am to 5:00 pm EST (1300 to 2200 UTC/GMT)
- Alternate: +41 (0)31 985 25 55 (Switzerland), Monday–Friday: 8:00 am to 5:00 pm CET (0900 to 1800 UTC/GMT)

Fax: +1 (253) 663-5693 (USA) or +41 (0)31 985 25 26 (Switzerland)

# **B** Compliance Information

#### **B.1** Compliance

#### EMC:

- FCC Part 15, Class A
- EN55022, Class A
- EN55024

Safety:

- UL60950-1/CSA C22.2 No. 60950-1
- IEC/EN 60950-1
- AS/NZS 60950-1

#### **PSTN Regulatory:**

• These devices are not intended for connection to the PSTN.